### MULTI-FACTOR AUTHENTICATION SETUP INSTRUCTIONS - MICROSOFT AUTHENTICATOR - APPLE/IOS

This guide explains how to set up Microsoft Authenticator as an Authentication Method in your account using an iPhone. You can use Authenticator for multi-factor authentication.

These instructions will require you to switch back and forth from your computer and your phone, so make sure you have both present and that both can connect to the internet. You will also need to access your Apple store account to install the App. When you need to switch between your computer and phone, it will be denoted in red.

#### On your computer:

1. Log into the Web Portal at <u>https://myapplications.microsoft.com</u>

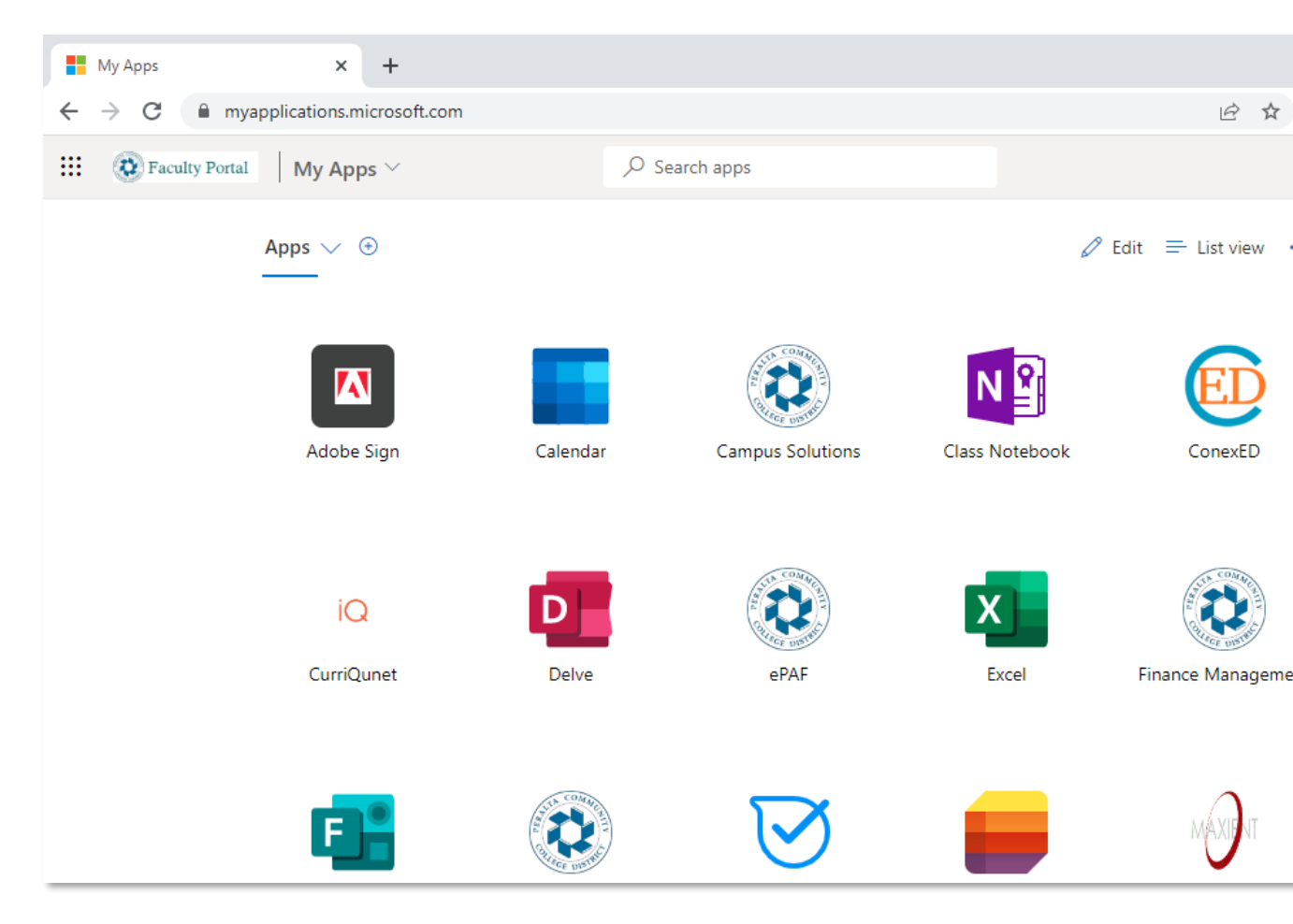

2. Click on your **account icon** in the upper-right hand corner. A menu appears. Click on **View Account**.

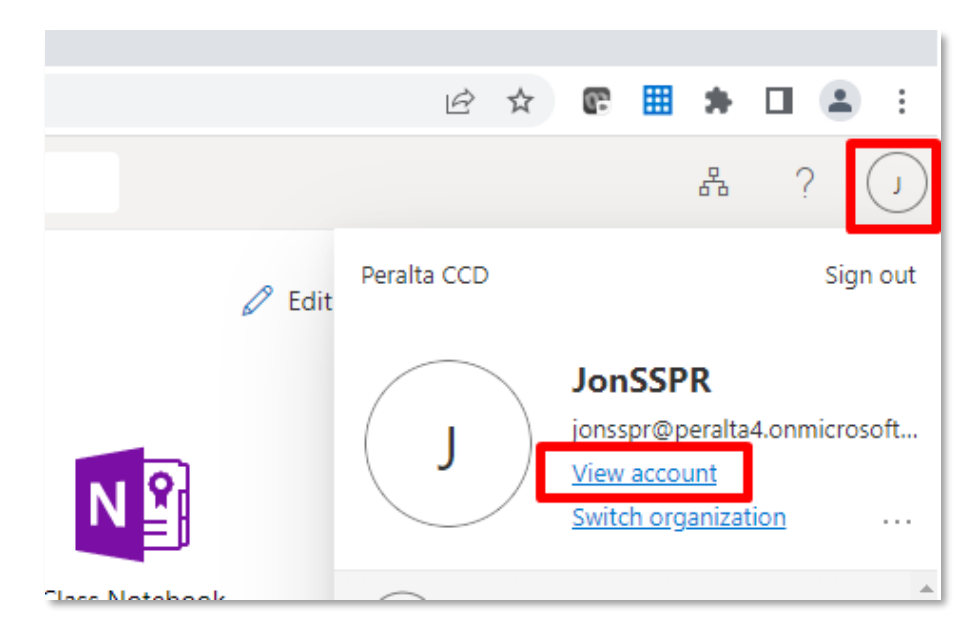

3. On the left navigation, click on **Security Info**.

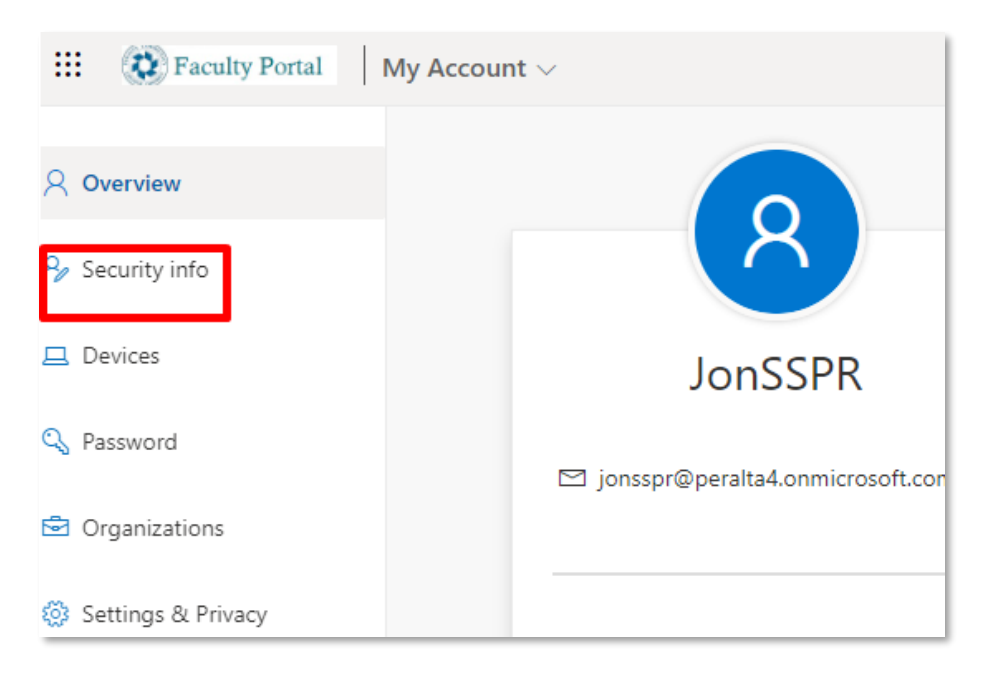

4. Click on Add sign-in method.

| Security info<br>These are the methods you use to sign into your account or reset your password. |
|--------------------------------------------------------------------------------------------------|
| + Add sign-in method                                                                             |
| No items to display.                                                                             |
| Lost device? Sign out everywhere                                                                 |

5. Select Authenticator app and click Add.

| Add a method                        |        | $\times$ |
|-------------------------------------|--------|----------|
| Which method would you like to add? |        |          |
| Authenticator app                   |        | $\sim$   |
|                                     | Cancel | Add      |

6. Install Authenticator to your cell phone. You can do this by clicking on **Download now** which will take you to Google Play store where you can do a *push install* to your phone. Alternatively, you can do the install on your phone directly by opening the Google Play store and searching for "Microsoft Authenticator". This guide will use the push-install method.

|            | Your organization requires you to set up the following methods of proving who you are. |
|------------|----------------------------------------------------------------------------------------|
| Micro      | osoft Authenticator                                                                    |
| 6          | Start by getting the app                                                               |
|            | On your phone, install the Microsoft Authenticator app. Download now                   |
|            | After you install the Microsoft Authenticator app on your device, choose "Next".       |
|            | Next                                                                                   |
| want to se | et up a different method                                                               |

7. Click on **Get the app** 

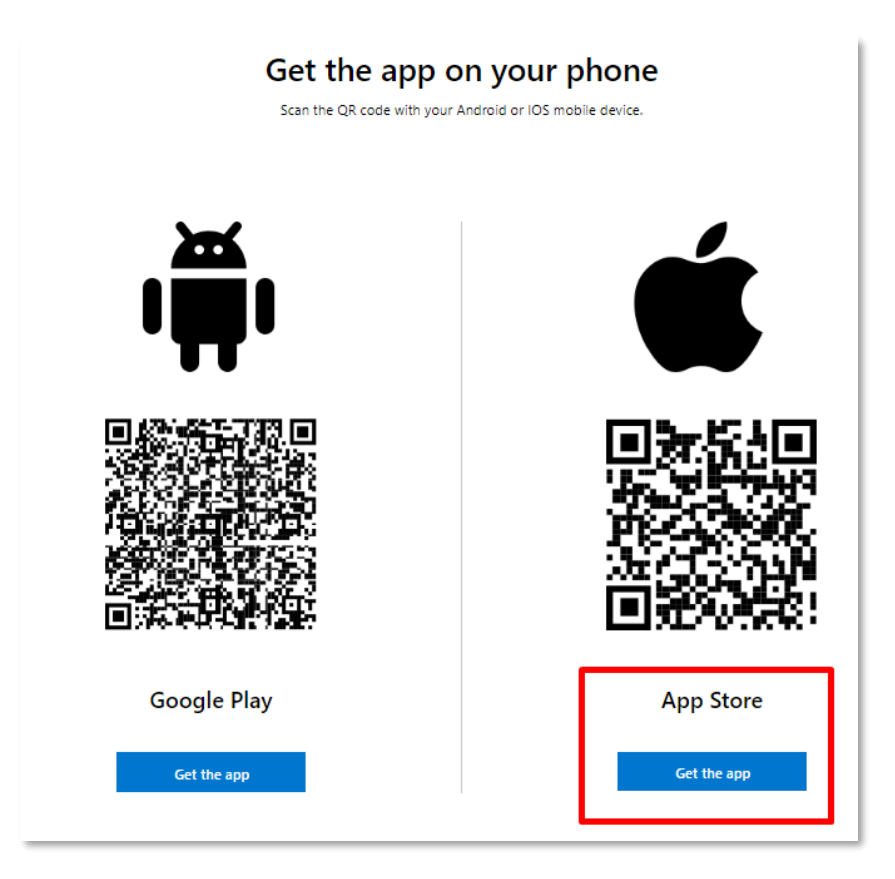

- 8. Install the app on your iPhone. If you are having trouble accessing the Apple App store or installing the app on your iPhone, you will need to contact Apple support.
- 9. After Authenticator installs, locate it in your Apps screen and open it.

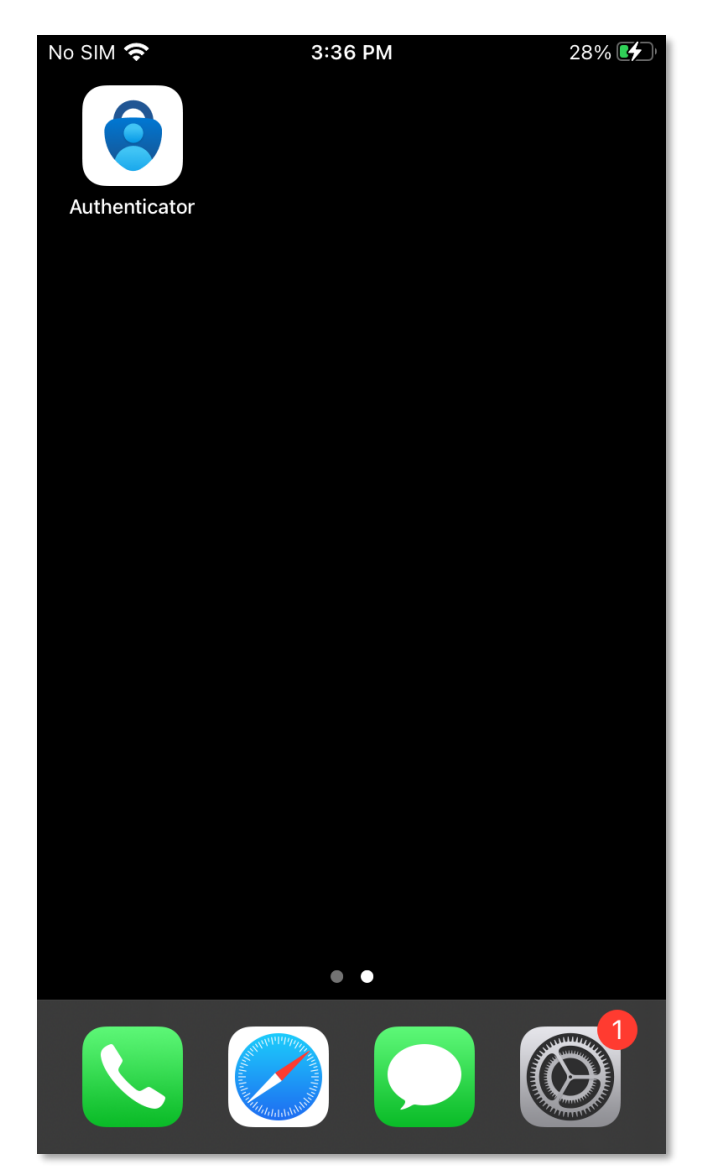

10. You must **Accept** the data-sharing agreement, however, the checkbox to additionally share app usage data is optional and can be left unchecked.

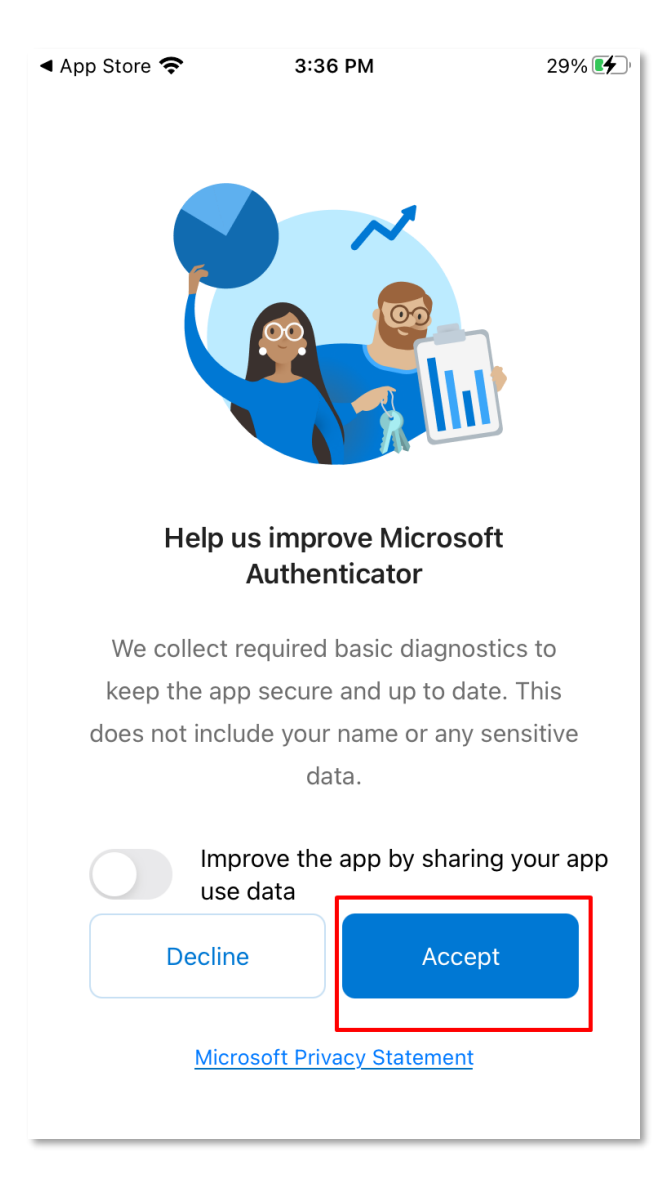

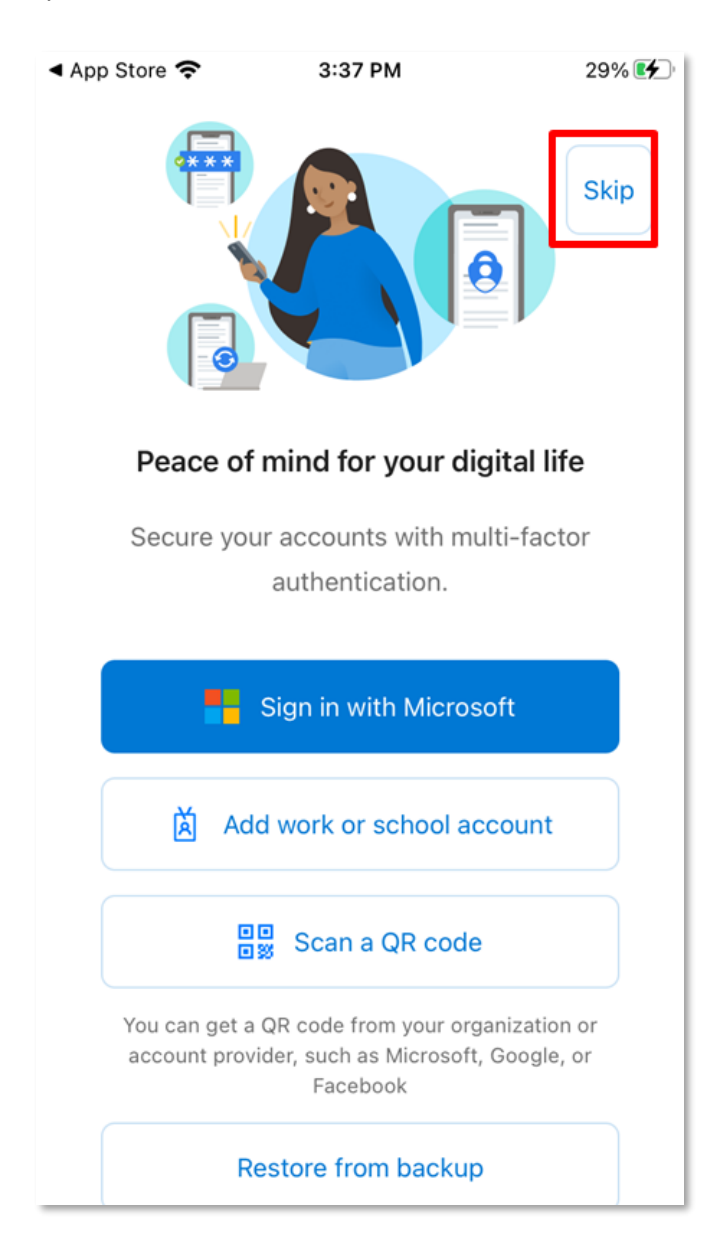

11. By default, Authenticator will start with the Wizard. Click Skip

12. Switch back to your computer. Click Next.

| Ŋ             | Keep your account secure                                                         |
|---------------|----------------------------------------------------------------------------------|
| Micros        | soft Authenticator                                                               |
| 6             | Start by getting the app                                                         |
|               | On your phone, install the Microsoft Authenticator app. Download now             |
|               | After you install the Microsoft Authenticator app on your device, choose "Next". |
|               | Next                                                                             |
| l want to set | up a different method                                                            |

13. Click Next again.

# Keep your account secure

Your organization requires you to set up the following methods of proving who you are.

|       | Set up your account                                      |                           |
|-------|----------------------------------------------------------|---------------------------|
| * s * | If prompted, allow notifications. Then add an account, a | and select "Work or schoo |
|       |                                                          |                           |
|       |                                                          |                           |
|       |                                                          | Back                      |

14. A QR code will appear. Leave the QR code up on your computer screen.

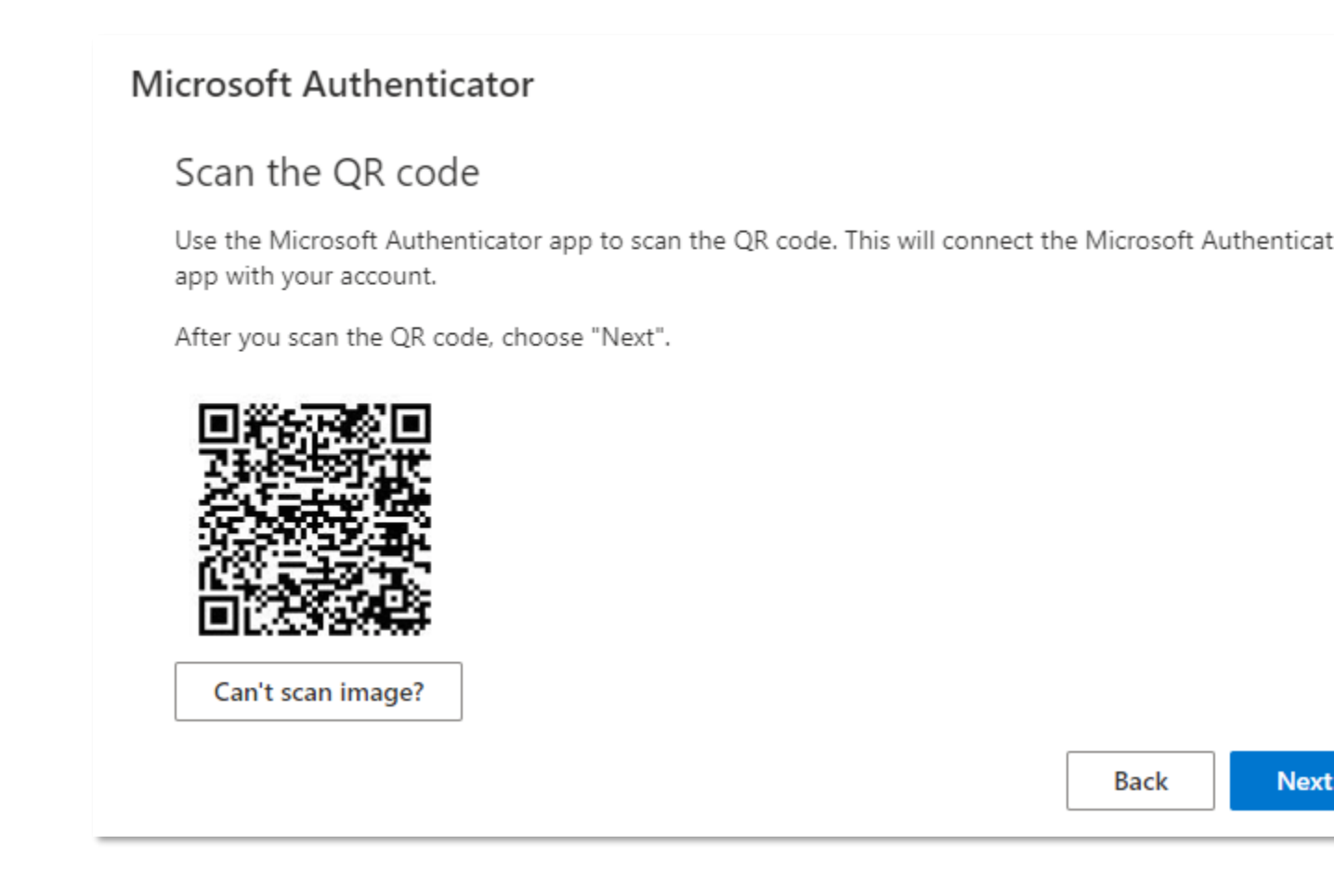

15. Switch back to your phone. Click Add Account

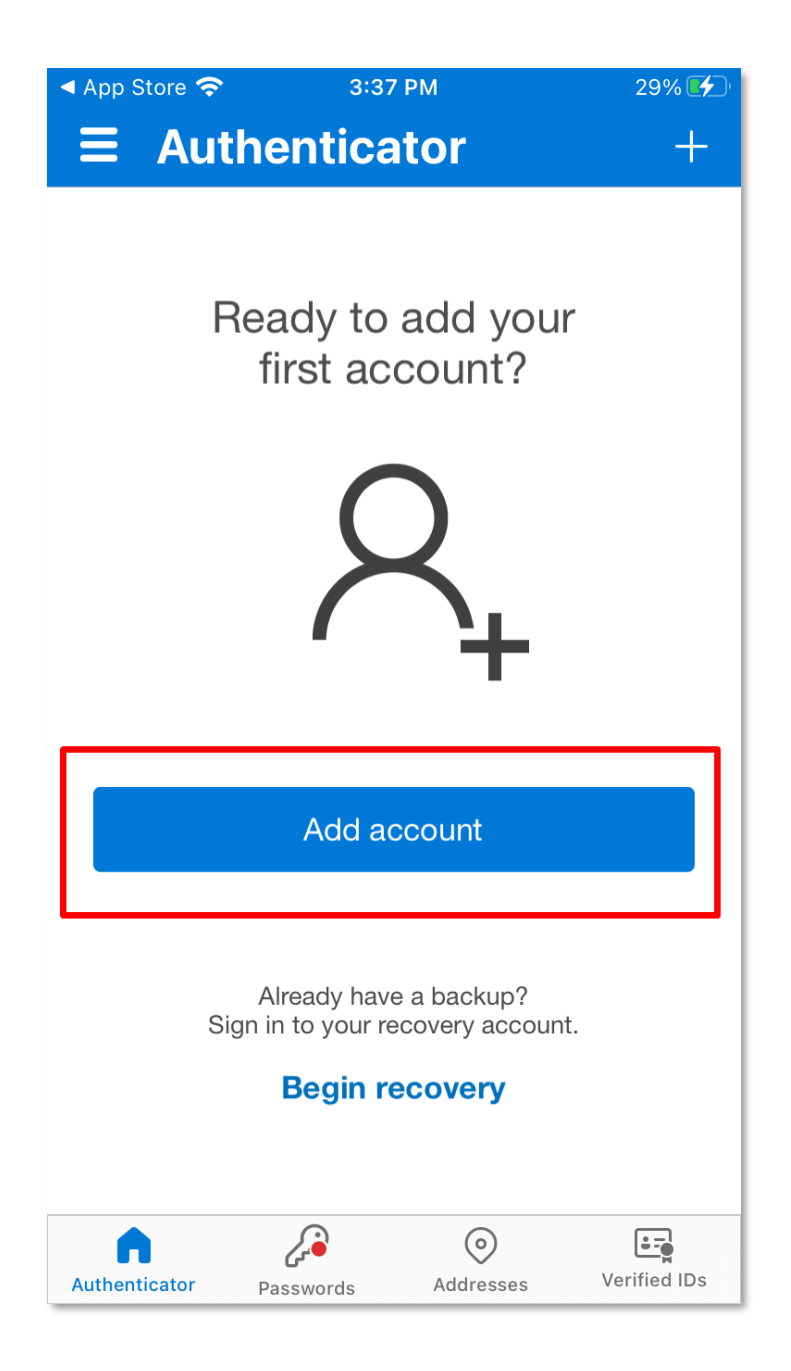

16. Click on Work or school account and then click Scan a QR Code

| No SIM 🥱 | 3:38 PM                         | 30% 🗲 |
|----------|---------------------------------|-------|
| <        | Add account                     |       |
|          |                                 |       |
| WHAT H   | KIND OF ACCOUNT ARE YOU ADDING? |       |
|          | Personal account                | >     |
|          | Work or school account          | >     |
| 8        | Other (Google, Facebook, etc.)  | >     |
|          |                                 |       |
|          |                                 |       |
|          |                                 |       |
|          |                                 |       |

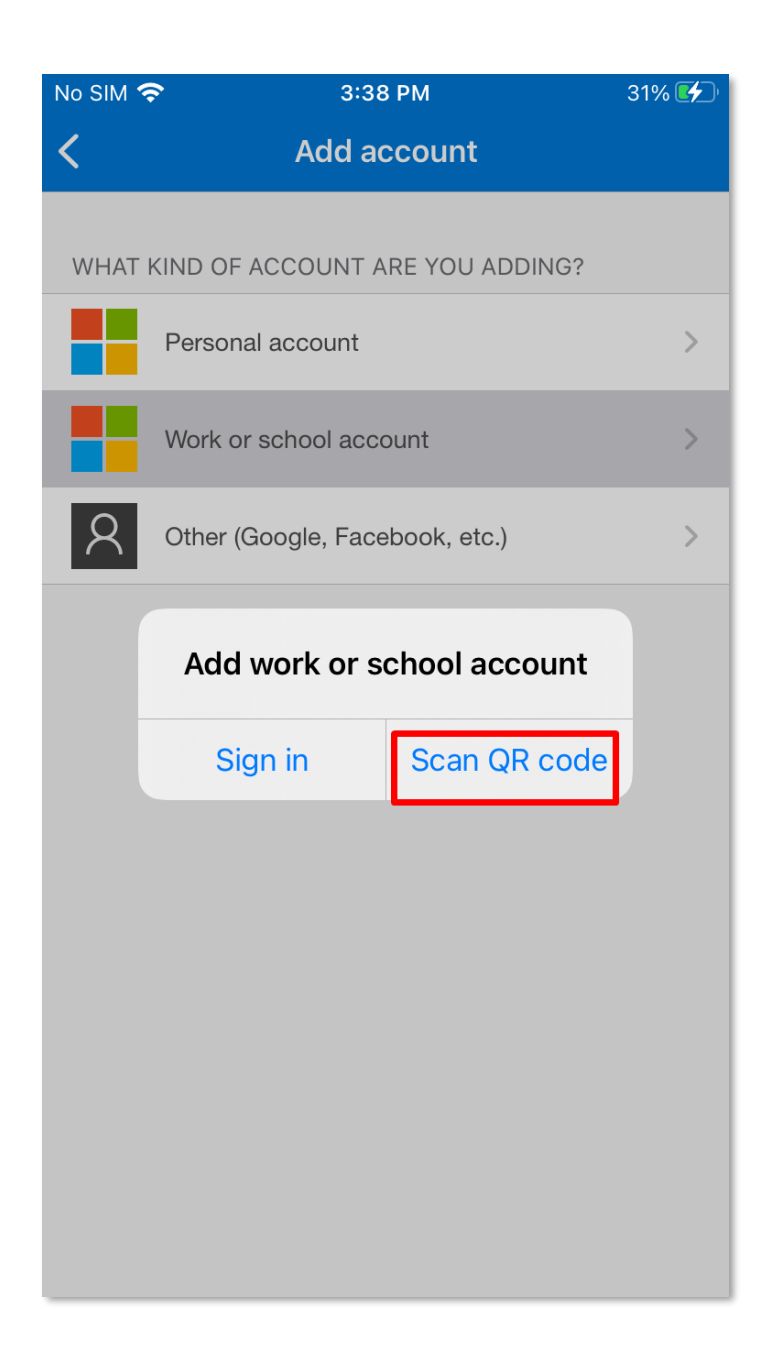

17. Authenticator may ask for permission to use your phone's camera. Click Ok.

| No SIM | S 3:39 PM                                                                                                   | 31% 🛃 |
|--------|----------------------------------------------------------------------------------------------------|-------|
| <      | Add account                                                                                                 |       |
|        |                                                                                                    |       |
| WHAT I | KIND OF ACCOUNT ARE YOU ADDING?                                                                             |       |
|        | Personal account                                                                                            | >     |
|        | Work or school account                                                                                      | >     |
| R      | Other (Google Eccelerate)                                                                                   | >     |
|        | "Authenticator" Would Like to<br>Access the Camera<br>May be needed to scan QR code to<br>add a new account |       |
|        | Don't Allow OK                                                                                              |       |
|        |                                                                                                    |       |
|        |                                                                                                    |       |
|        |                                                                                                    |       |
|        |                                                                                                    |       |
|        |                                                                                                    |       |

18. Your phone's camera will turn on. Point your camera at the QR code on your computer screen. It will scan the QR code and complete the registration of your device.

**Note:** Do not use your phone's default camera application to scan the QR code. It must be scanned from within the Authenticator app only.

19. On your computer, click Next.

## Microsoft Authenticator

## Scan the QR code

Use the Microsoft Authenticator app to scan the QR code. This will connect the Microsoft Authenticat app with your account.

Back

Next

After you scan the QR code, choose "Next".

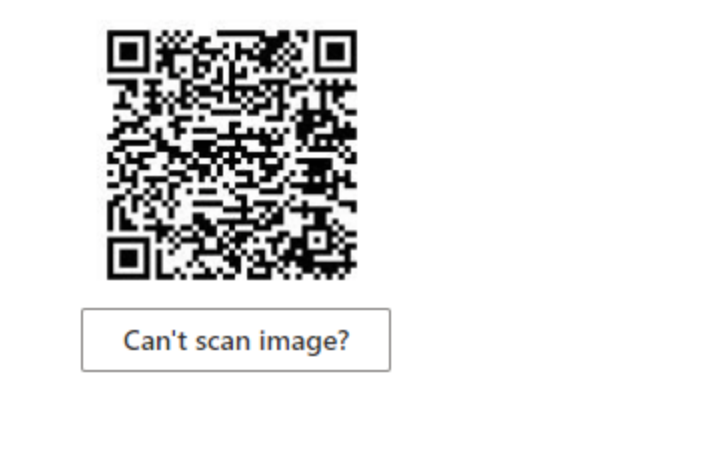

20. On your phone, you'll be prompted to enter the code.

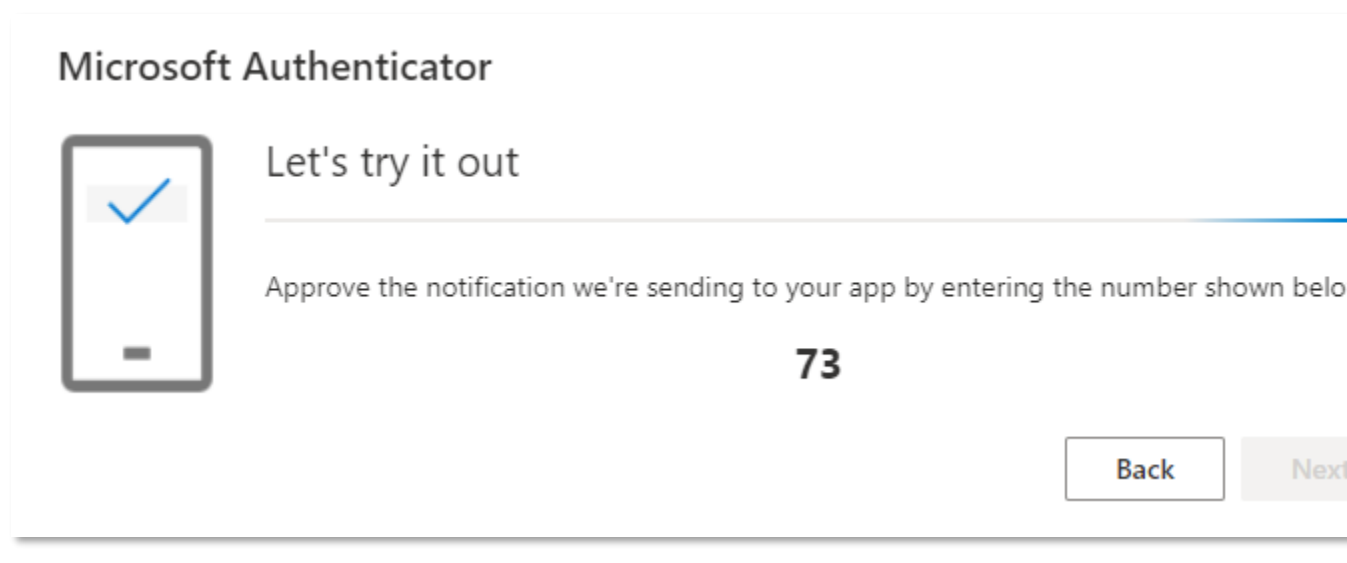

21. After you enter the confirmation code, the registration is complete. Click **Next** to close the window and return to the Security Info screen.

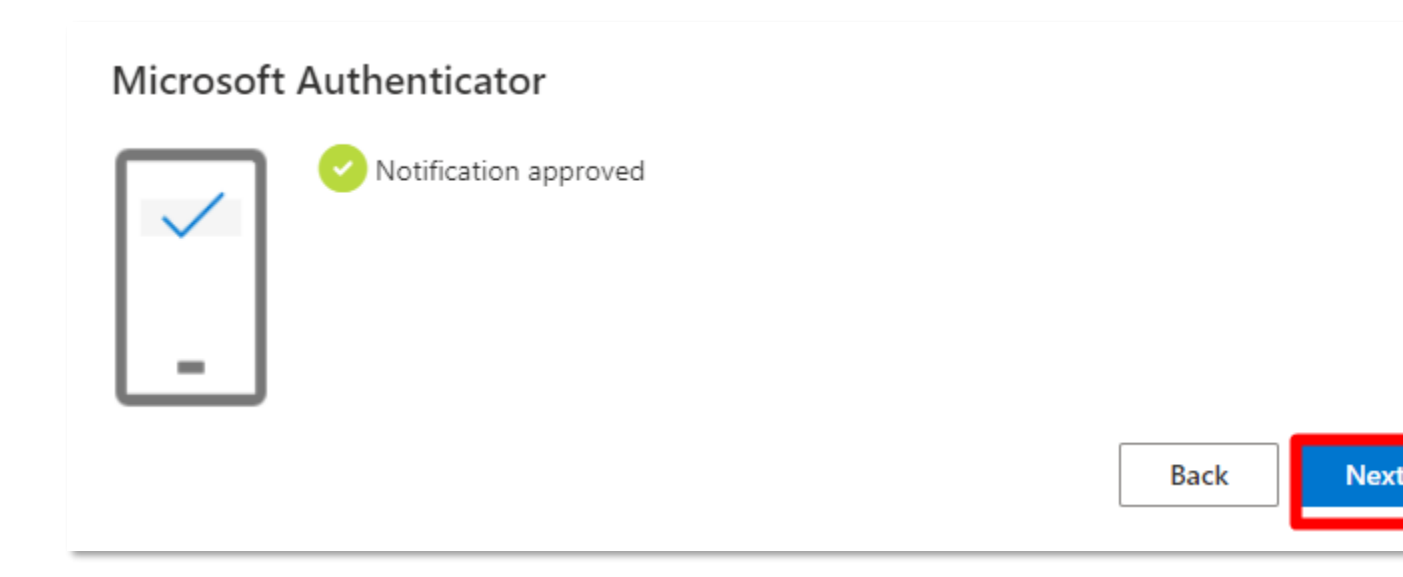

Congratulations, you can now use Microsoft Authenticator for multi-factor authentication.